# ىلع اەحالصإو ISSU ةيقرت ءاطخأ فاشكتسأ C9800

تايوتحملا

<u>ةمدقملا</u> <u>قيساسألا تابلطتملا</u> <u>تابلطتملا</u> <u>ةمدختسماا تانوكماا</u> <u>ةىساسأ تامولعم</u> <u>ققحتاا لبق ام قمئاق</u> <u>ةلمتحم لكاشم</u> <u>لامت المتحمية المتحمية المتحمية المتحمية المتحمية المتحمية المتحمية المتحمية المتحمية المتحمية المتحمية المتح</u> <u>فلات وأحلاص ريغ فلم :2 ةلكشملا</u> <u>.تېپېټتلا قېلمعې دومسم ريغ :3 قلكشملا</u> <u>قباسالا رادصالا عال ماظنالا قدوع :4 قاكشمال.</u> <u>نېوكتلا قفاوت :5 ةلكشملا</u> <u>ةباحسلا يف مكحتلا ةدجو يف HA ةمجاو يف أطخ - ةقباطملا ريغ رماوألا ةمئاق</u> <u>لاجملاء - مقباطتم ريغ رماواً ممئاق</u> <u>HSRP تارابتخا - ةقباطتملا ريغ رماوألا قمئاق</u> <u>حلاص ريغ WPA3 AKM - للحملا عاجرا زمر</u> <u>جمانرب تىبثت ضاەچا</u> <u>لامتكالاا لوقة ذيفنتلا فاقيا تيبثت</u> <u>تيپثتال قالح حسم</u> <u>قحصالا نم ققحتاا</u>

### ةمدقملا

<u>ةلص تاذ تامولعم</u>

ة ال ا تحمل ال الكاشمل فاشكتساً ةيفيكو قبسم ةمئاق نيسحت issu لا الله فصي مكحت زامج يكلسال sery قزافح قدام cisco لا ىلع.

ةىساسألا تابلطتملا

تابلطتملا

:ةيلاتلا عيضاوملاب ةفرعم كيدل نوكت نأب Cisco يصوت

- Sisco Catalyst 9800 ةيكلساللا مكحتايا ةدجو
- (HA SSO) رفوتلا ةيلاع ةلاحلا وذ لوحملا

ةمدختسملا تانوكملا

ةيلاتلا ةيداملا تانوكملاو جماربلا تارادصإ ىلإ دنتسملا اذه يف ةدراولا تامولعملا دنتست

- حتلا مەرك الامك Cisco IOS 17.9.4a جوز يف Cisco Catalyst 9800-L دادصإ Cisco IOS 17.9.4a فيكل سالل ا لا مەرك 17.9.5
- جذامن AP (C9130AXI، C9120AXI/E، C9115AXI، AIR-AP4800، AIR-AP3802I/E، AIR-LAP3702I، AIR-AP1852I)

ةصاخ ةيلمعم ةئيب يف ةدوجوملا ةزهجألاا نم دنتسملا اذه يف ةدراولا تامولعملا ءاشنإ مت. تناك اذإ .(يضارتفا) حوسمم نيوكتب دنتسملا اذه يف ةمدختسُملا ةزهجألاا عيمج تأدب رمأ يأل لمتحملا ريثأتلل كمهف نم دكأتف ،ليغشتلا ديق كتكبش.

# ةيساسأ تامولعم

اهتعباتم بجي يتلا ةيساسألا تامولعملا نم ةلسلس كانه ،ةيلمعلا هذه ءارجإلو:

- جوز يف زامجلا نوكي نأ بجي HA SSO.
- و L-9800 و 980-40 و ISSU و Source و Cisco Catalyst ،ةزهجألا هذه يف ّةيقُرتلل ّالإ ISSU معدت الْ (ةصاخلا ةباحسلا) (قصاخلا ا
- المراب المربق العالي المربعة المربعة المربعة المربعة المربعة العالي المربعة العالي المربعة العالي المربعة ال Cisco Catalyst 9800 Series.
- .ثدحألاا تارادصإلاو 17.3 Cisco IOS جمانرب ةيساسألاا ةروصلا نوكت نأ بجي.
- معد متي :لاثم .يسيئرلا رادصإلا سفن نم رمعلا ةليوط تارادصإلا نيب ISSU معد متي جمانرب Cisco IOS 17.6.x وأ 17.6.y وأ 17.6.y جمانرب
- وأ 17.x.x ىلإ IOS 16.x.x معد متي ال :لاثم .ةيسيئرلا تارادصإلا نيب ISSU معد متي ال 17.x.x يل 18.x.x.

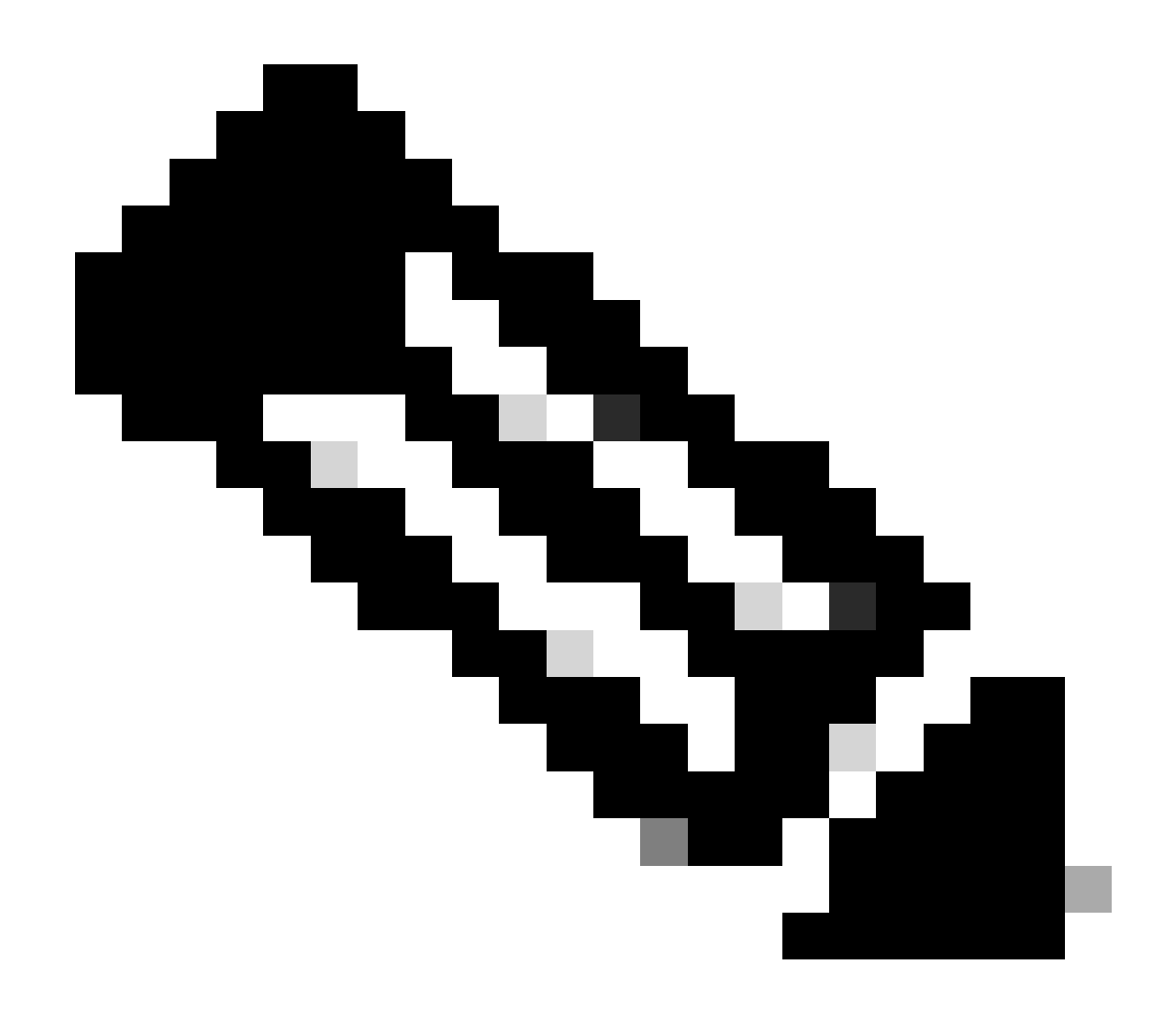

ةيقرت ةرايزب لـضفت ،تارادصإلا نيب ISSU معد لوح تامولعملا نم ديزمل :ةظحالم ةمدخلا ءانثأ جماربلا (ISSU).

## ققحتلا لبق ام ةمئاق

امنيب قحال رادصإ ىلإ يلاحلا جمانربلا ةيقرتل فاك لكشب دعتسم ماظنلا نأ نم دكأت ىلع ةمدخلا ءانثأ جماربلا ةيقرت رايخ مادختساب مزحلا هيجوت ةداعإ يف ةكبشلا رمتست 9800. مكحتلا تادحو

• تيبثتلا عضو يف ةدوجوم ةيطايتحالاو ةطشنلا مكحتلا تادحو نم لك نأ نم ققحت نم ديەمتلاو bootflash:packages.conf

<#root>

WLC#

show version | i Installation mode

#### Installation mode is

INSTALL

WLC#

show boot

BOOT variable =

bootflash:packages.conf

,12; CONFIG\_FILE variable = BOOTLDR variable does not exist Configuration register is 0x2102

Standby BOOT variable =

bootflash:packages.conf

,12;

Standby CONFIG\_FILE variable =
Standby BOOTLDR variable does not exist
Standby Configuration register is 0x2102

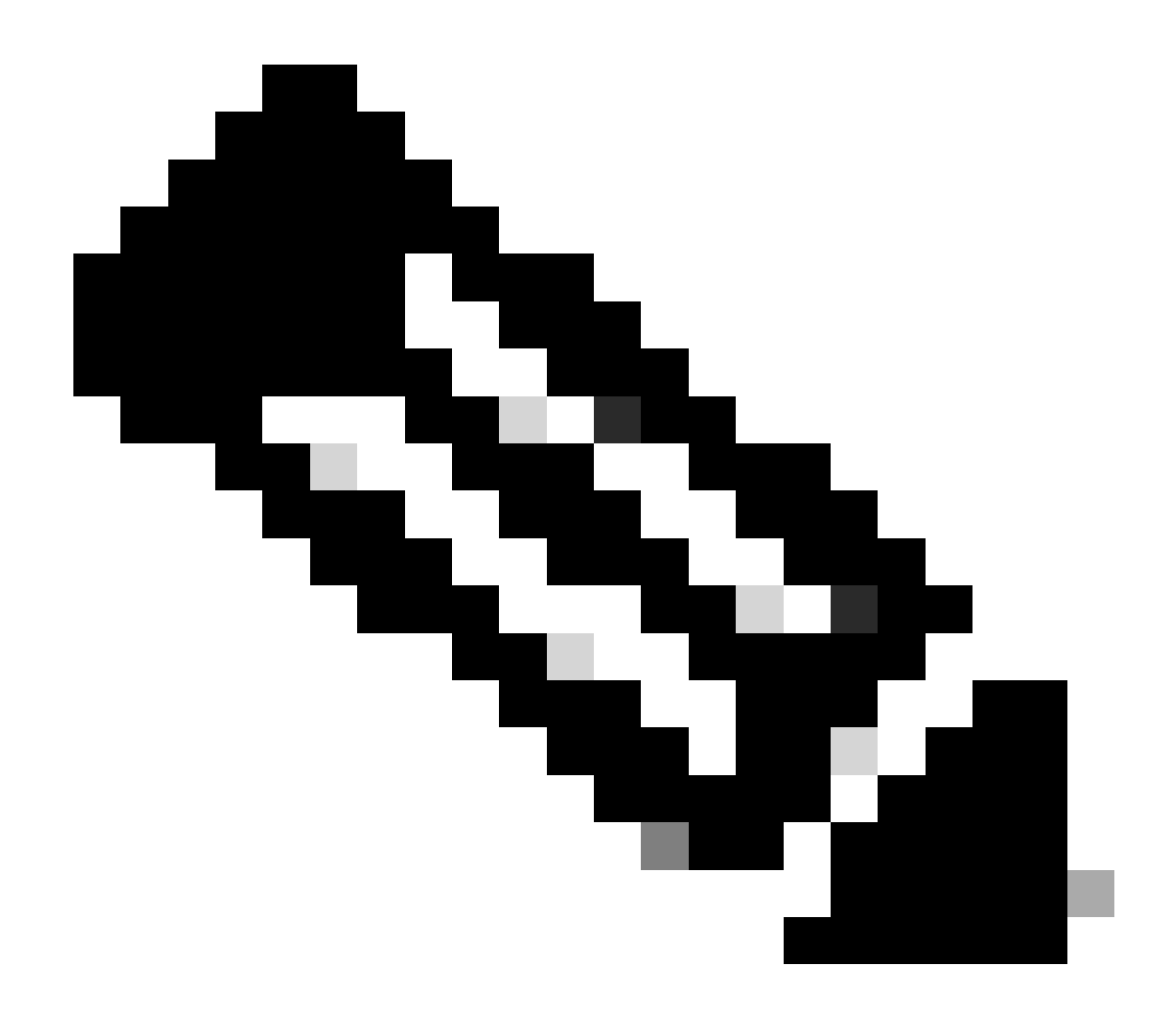

ىلع تيبثتلا عاضوأ رييغت ىلإ عجرا .ةمزحلا عضو يف ISSU معد متي ال :ةظحالم ءارجإ ةيفيك لوح Catalyst 9800 ةيكلساللا مكحتلا ةدحول ةينفلا ةظحالملا ليوحتلا.

• بلطتملا اذه قبطني ال .ثدحألا ROMMON رادصإ سفن امهل نيلكيهلا الك نأ نم دكأت قيداملا ةزهجألا يلع الإ.

WLC#

show rom-monitor chassis standby r0

system Bootstrap,

Version 16.12(3r)

, RELEASE SOFTWARE Copyright (c) 1994-2019 by cisco Systems, Inc.

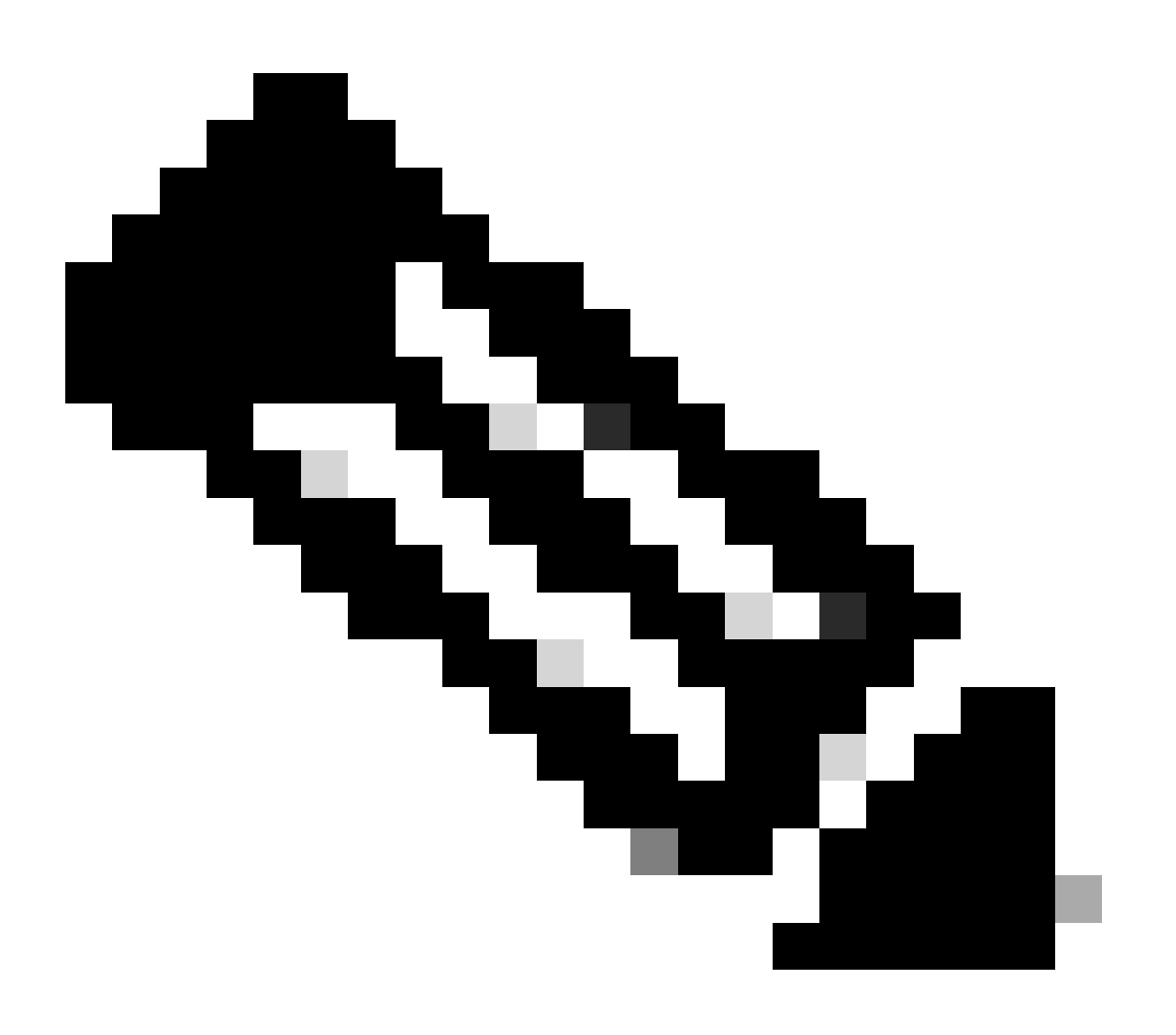

ل لقحلا يف ةجمربلل ةلباقلا ةزهجألا ةيقرت ىلإ عجرا :ةظحالم Cisco Catalyst 9800 ل لقحلا يف ةجمربلل المر تامولعم ثدحأ نم ققحتلل ROMMON تامولعم ثدحاً ن

• ميلس HA SSO نأ نم دكأت.

| Chassis/S<br>Mac persi<br>Local Red                                                                   | tack Mac<br>stency wa | Address : f4bd<br>ait time: Indef<br>Port Type: Twist | .9e57.9d80<br>inite<br>ted Pair | - Local Mac Addres           | 55 |        |
|----------------------------------------------------------------------------------------------------|-----------------------|-------------------------------------------------------|---------------------------------|------------------------------|----|--------|
| Chassis#                                                                                              | Role                  | Mac Address                                           | Priority                        | H/W Current<br>Version State | IP | RMI-IP |
| *1                                                                                                    | Active                | f4bd.9e57.9d80                                        | 2                               | V02                          |    |        |
| Ready                                                                                                 |                       |                                                       |                                 |                              |    |        |
|                                                                                                    | 169.                  | 254.10.2                                              | NA                              |                              |    |        |
| <both c<="" td=""><td>hassis in</td><td>n Ready state</td><td></td><td></td><td></td><td></td></both> | hassis in             | n Ready state                                         |                                 |                              |    |        |
| 2                                                                                                    | Standby               | f4bd.9e57.8b20                                        | 1                               | V02                          |    |        |
| Ready                                                                                                 |                       |                                                       |                                 |                              |    |        |
|                                                                                                    | 169.                  | 254.10.4                                              | NA                              |                              |    |        |

عضو يف ةريظنلا ةزهجألاا يف مكحتلا ةدحو نأ نم دكأتو ،راركتلا تامولعم نم امئاد ققحت رطس ىلإ امئاد لقتنا ،كلذ ىلإ ةفاضإلابو .تالاصتالا "ليغشت"و "عيرسلا دادعتسالا" دادرتسإ ةلاح يف تسيل اهنأ نم دكأتو ةيطايتحالا ةريظنلا مكحتلا ةدحو رماوأ.

#### <#root>

WLC#

show redundancy

```
Redundant System Information :

Available system uptime = 8 hours, 38 minutes

Switchovers system experienced = 0

Standby failures = 0

Last switchover reason = none

Hardware Mode = Duplex

Configured Redundancy Mode = sso

Operating Redundancy Mode = sso

Maintenance Mode = Disabled

Communications =
```

Up

Current Processor Information

: Active Location = slot 1 Current Software state =

WLC#

show chassis rmi

```
Uptime in current state = 8 hours, 38 minutes
                 Image Version = Cisco IOS Software [Cupertino], C9800 Software (C9800_IOSXE-K9), Versi
Technical Support: <a href="http://www.cisco.com/techsupport">http://www.cisco.com/techsupport</a>
Copyright (c) 1986-2023 by Cisco Systems, Inc.
Compiled Fri 20-Oct-23 10:28 by mcpre
                           B00T =
bootflash:packages.conf
,12;
                   CONFIG_FILE =
        Configuration register = 0x2102
               Recovery mode = Not Applicable
             Fast Switchover = Enabled
                Initial Garp = Enabled
Peer Processor Information
 :
-----
              Standby Location = slot 2
        Current Software state =
STANDBY HOT
       Uptime in current state = 8 hours, 35 minutes
                 Image Version = Cisco IOS Software [Cupertino], C9800 Software (C9800_IOSXE-K9), Versi
Technical Support: <u>http://www.cisco.com/techsupport</u>
Copyright (c) 1986-2023 by Cisco Systems, Inc.
Compiled Fri 20-Oct-23 10:28 by mcpre
                           BOOT =
bootflash:packages.conf
,12;
```

```
CONFIG_FILE =
Configuration register = 0x2102
```

• رمألا مادختساب HA تاهجاو سفن نيلكيهلا الكل نوكي ،HA تاهجاو سفن show romvar

#### <#root>

WLC\_CL#

show romvar

ROMMON variables: SWITCH\_NUMBER = 1 CHASSIS\_HA\_IFNAME = GigabitEthernet3

<<< Same HA interface

```
CHASSIS_HA_IFMAC = XX:XX:XX:XX:XX
SWITCH_PRIORITY = 2
```

WLC\_CL-stby#

show romvar

ROMMON variables: SWITCH\_NUMBER = 2 CHASSIS\_HA\_IFNAME = GigabitEthernet3

<<< Same HA interface

CHASSIS\_HA\_IFMAC = YY:YY:YY:YY:YY SWITCH\_PRIORITY = 1

مسق ىلإ عجرا .ISSU مادختساب ةعباتملاب مقت الف ،ةفلتخم HA ةهجاو ماقرأ تناك اذإ دنتسملا اذه يف ةلمتحملا لكاشملا.

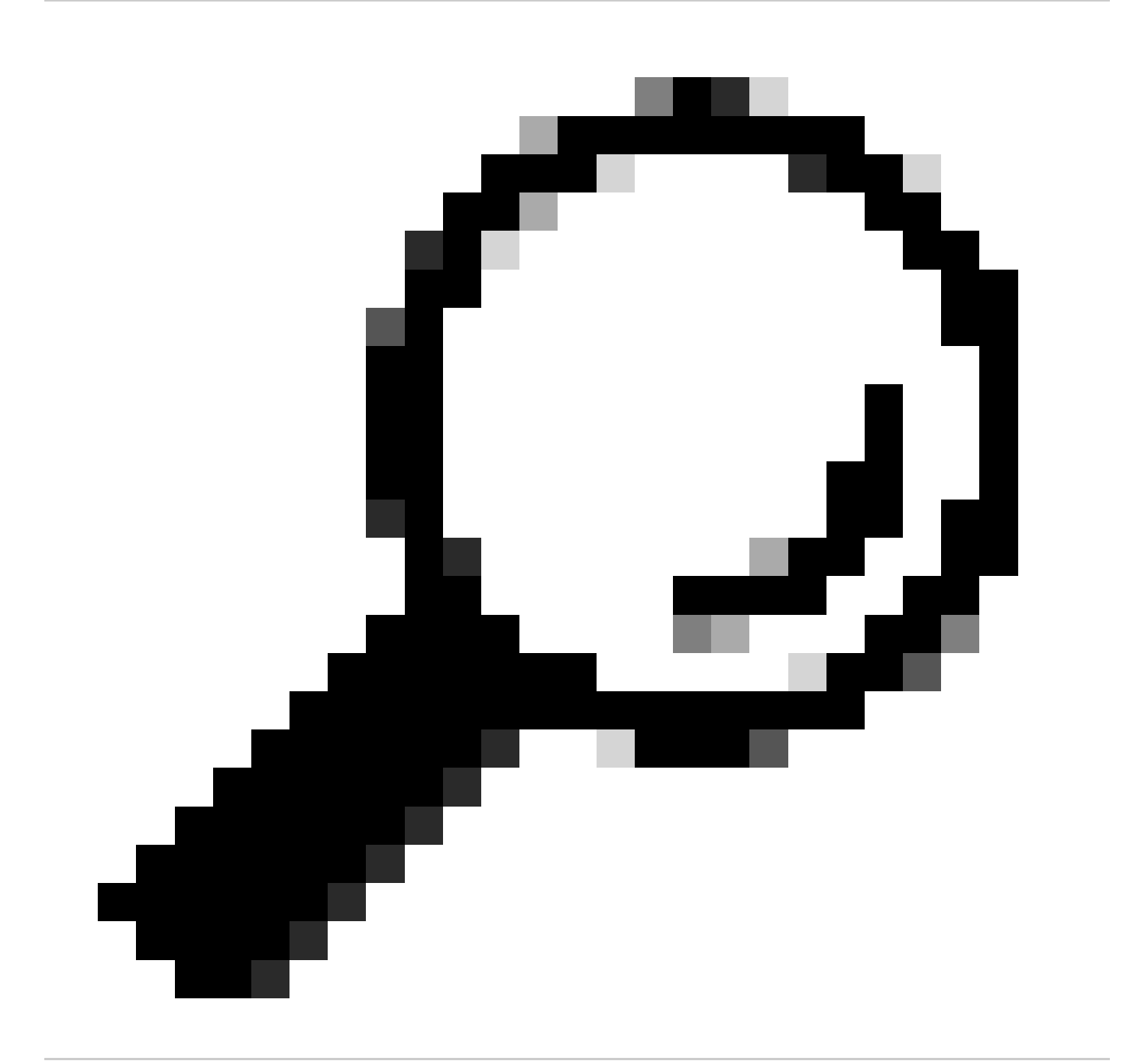

نم ققحتالا محيام و HA SSO دادعإ لوح ليصافتال نم ديزم ىلع لوصحال :حيمات عيرسالا عدبالا ليالد ىلع رفوتالا يالع SSO محص

• مكحتلا تادحو نم لك يف ةروصلا نيزختل ةيفاك Bootflash قركاذ رفوت نم دكأت مجح فاعضاً ةثالث غلبت ةحاسم دوجو نم دكأتو ،ةيطايتحالا مكحتلا تادحوو ةطشنلا لقألاا ىلع ةديدجلا ةيجمربلا تاميلعتلا.

```
<#root>
```

```
WLC#
```

```
dir bootflash: | in free
```

```
26458804224 bytes total (
```

```
21142224896 bytes free
```

```
)
```

```
WLC#
```

```
dir stby-bootflash: | in free
```

```
26458804224 bytes total (
21293092864 bytes free
```

```
)
```

تافلم فيظنت بجي ،(bootflash) ةتقۇملا ديەمتلا ةركاذ يف ةيفاك ةحاسم دوجو مدع ةلاح يف رمألا مادختساب ةميدقلا تيبثتلا

```
<#root>
```

WLC#

```
install remove inactive
```

install\_remove: START Mon Feb 12 18:40:00 UTC 2024
install\_remove: Removing IMG
Cleaning up unnecessary package files
...

The following files will be deleted:

```
<-- Review files to be deleted
```

[R0]: /bootflash/C9800-CL-rpboot.17.09.04.SPA.pkg [R1]: /bootflash/C9800-CL-rpboot.17.09.04.SPA.pkg [R0]: /bootflash/C9800-CL-universalk9.17.12.01.SPA.bin [R1]: /bootflash/C9800-CL-universalk9.17.12.01.SPA.bin [R0]: /bootflash/C9800-CL-mono-universalk9.17.09.04.SPA.pkg [R1]: /bootflash/C9800-CL-mono-universalk9.17.09.04.SPA.pkg • ةمزتلم ريغ وأ ةطشن ريغ جمارب دوجو مدع نم دكأت .ةيلاحلا تيبثتلا تاللح نم ققحت طشن" هنأ ينعي امم ،يلاحلا رادصإلا ىلع "C" ةمالع عضو بجي ،مكحتلا ةدحو ىلع مزتلمو. مألا مدختسأ ،ماظنلا يف ةطشنلا مزحلا صخلم ضرعل.

<#root>

WLC#

show install summary

• يأ" دوجو مدع نم دكأتو show issu state detail رمألا مادختساب ISSU ةلااح ةحص نم ققحت مدقتلا ديق ISSU ةيلمع.

<#root> WLC# show issu state detail Current ISSU Status: Enabled Previous ISSU Operation: N/A \_\_\_\_\_ System Check Status \_\_\_\_\_ Platform ISSU Support Yes Standby Online Yes Autoboot Enabled Yes SSO Mode Yes Install Boot Yes Valid Boot Media Yes Operational Mode HA-REMOTE \_\_\_\_\_

No ISSU operation is in progress <-- If different consider abort any previous ISSU process.

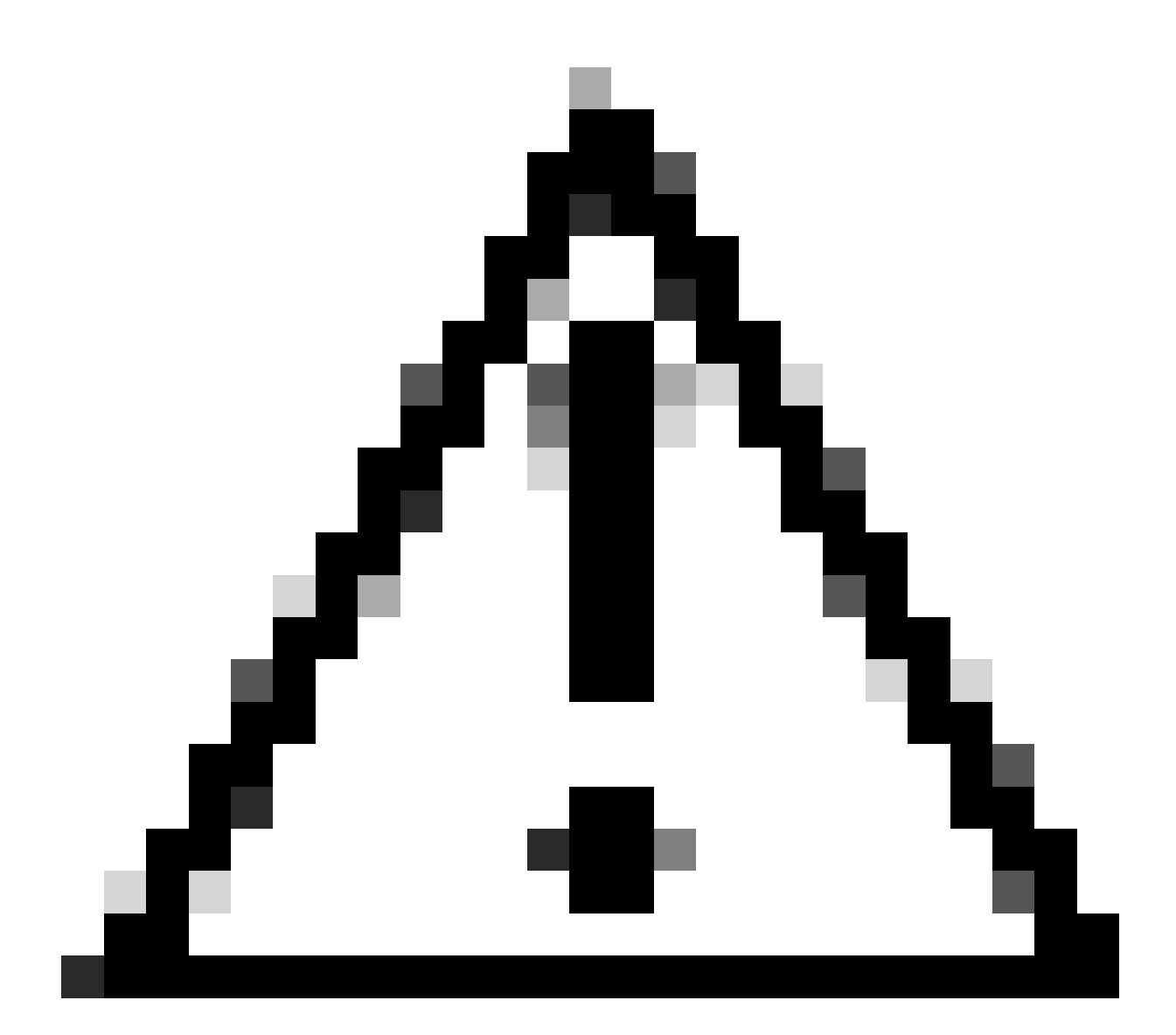

يف عاطقنا يأ بنجتو ةتباثو ةرقتسم كتكبش نوكت امدنع ةيقرتلا ةلودج :ريذحت ISSU. ىلإ ةيقرتلا ةيلمع ءانثأ ةقاطلا

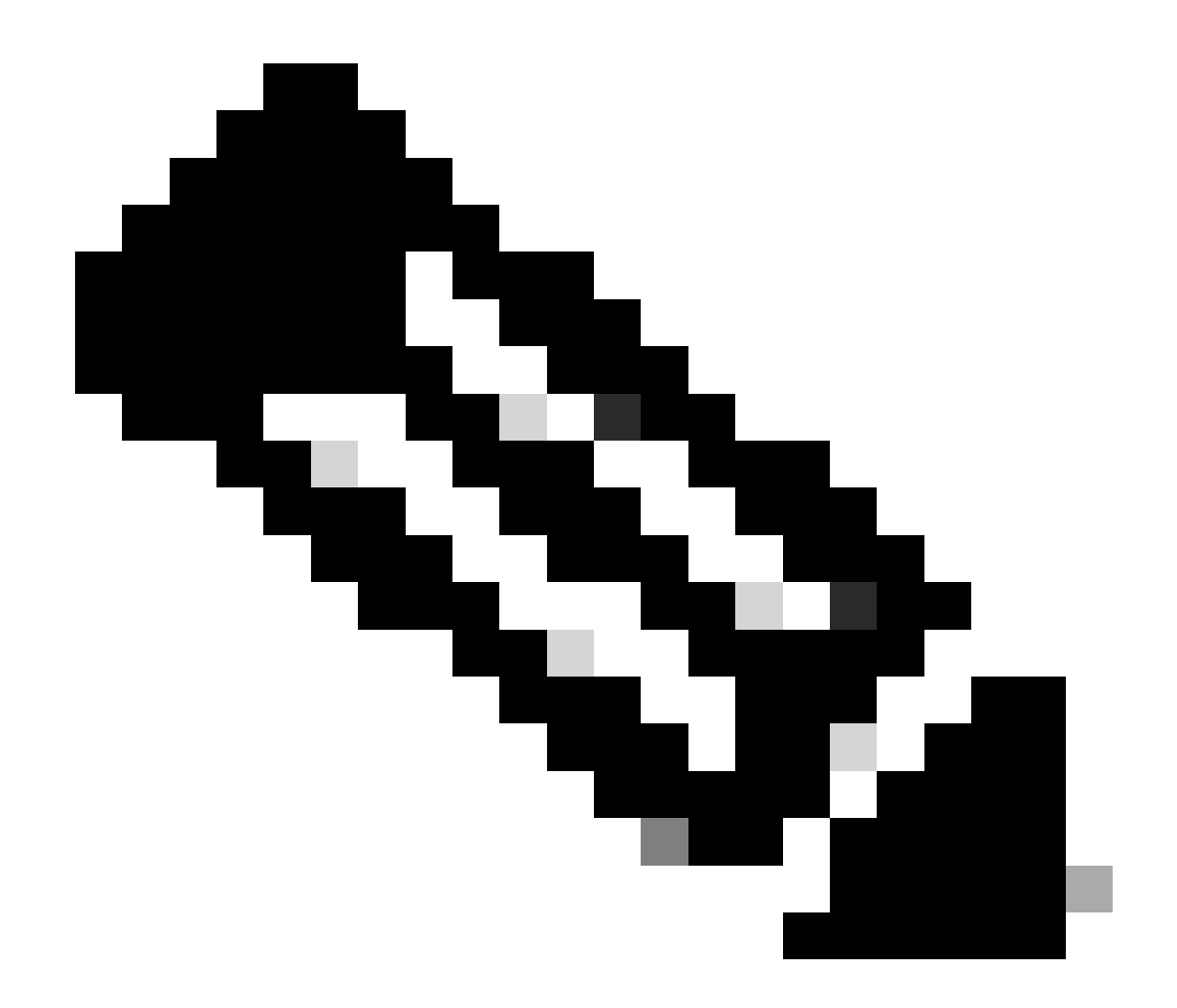

ةيقرت تاميلعت ىلع لوصحلل :ةظحالم الالمي العربي العربي الالالال الميلي الميلي الميلي الميلي الميلي الميلي الميل جمانرب نيوكت ليلد نم ةمدخلا العانث الجماربلا الميلي الميلي الميلي الميلي الميلي الميلي الميلي الميليي الميليين الميلي الميليين الميليين الميليين الميليين الميليين الميليين الميليين الميليين الميليين الميليين الميليين الميل

### ةلمتحم لكاشم

لاصتالا ةلەم تەتنا :1 ةلكشملا

لاصتالا ءاهتنا تقو ثدحي دقف ،لوصولل لباق ريغ TFTP مداخ حبصاً اذإ.

<#root>

```
install_add: START Tue Feb 6 18:12:02 Pacific 2024
Downloading file tftp://10.31.104.72//ayhusain/C9800-L-universalk9_wlc.17.09.05.SPA.bin
FAILED:
```

Failed to download file

tftp://10.31.104.72//ayhusain/C9800-L-universalk9\_wlc.17.09.05.SPA.bin:

Timed out

فلتخم ل.قن عون ىلإ ەرييغت وأ ەيلإ لوصولا ةيناكمإو TFTP مداخ ليغشت نم دكأت :لحلا تافلملا ل.قن ةيلمع ربع ءدبلل.

فلات وأحلاص ريغ فلم :2 ةلكشملا

حلاص ريغ فلم وأ فلات فلم دوجو ببسب ةيقرتلا ةعطاقم ةلاح يف.

#### <#root>

install\_add: START Tue Feb 6 18:54:46 Pacific 2024
FAILED: install\_add : bootflash:C9800-L-universalk9\_wlc.corrupt\_17.09.05.SPA.bin

is not valid file

or cannot be handled by install CLI.

مل اذإ .verify /md5 رمألا مادختساب MD5 ةروصلل يرابتخالا عومجملا قباطت نم دكأت :لحلا اهليمحتو يمسرلا Cisco جمارب ليزنت عقوم نم ىرخأ ةرم ةروصلا ليزنت عم زمرلا قباطتي يئانثلا عضولا يف تافلملا لاسرا متي ،TFTP مداخ مادختسإ ةلاح يف .مكحتلا ةدحو يف .تافلملا ليدعت بنجتل

<#root>

WLC#

verify /md5

bootflash:C9800-L-universalk9\_wlc.17.09.05.SPA.bin .....Done! verify /md5 (bootflash:C9800-L-universalk9\_wlc.17.09.05.SPA.bin) =

07ff2f59787530d2814874ea39416b46

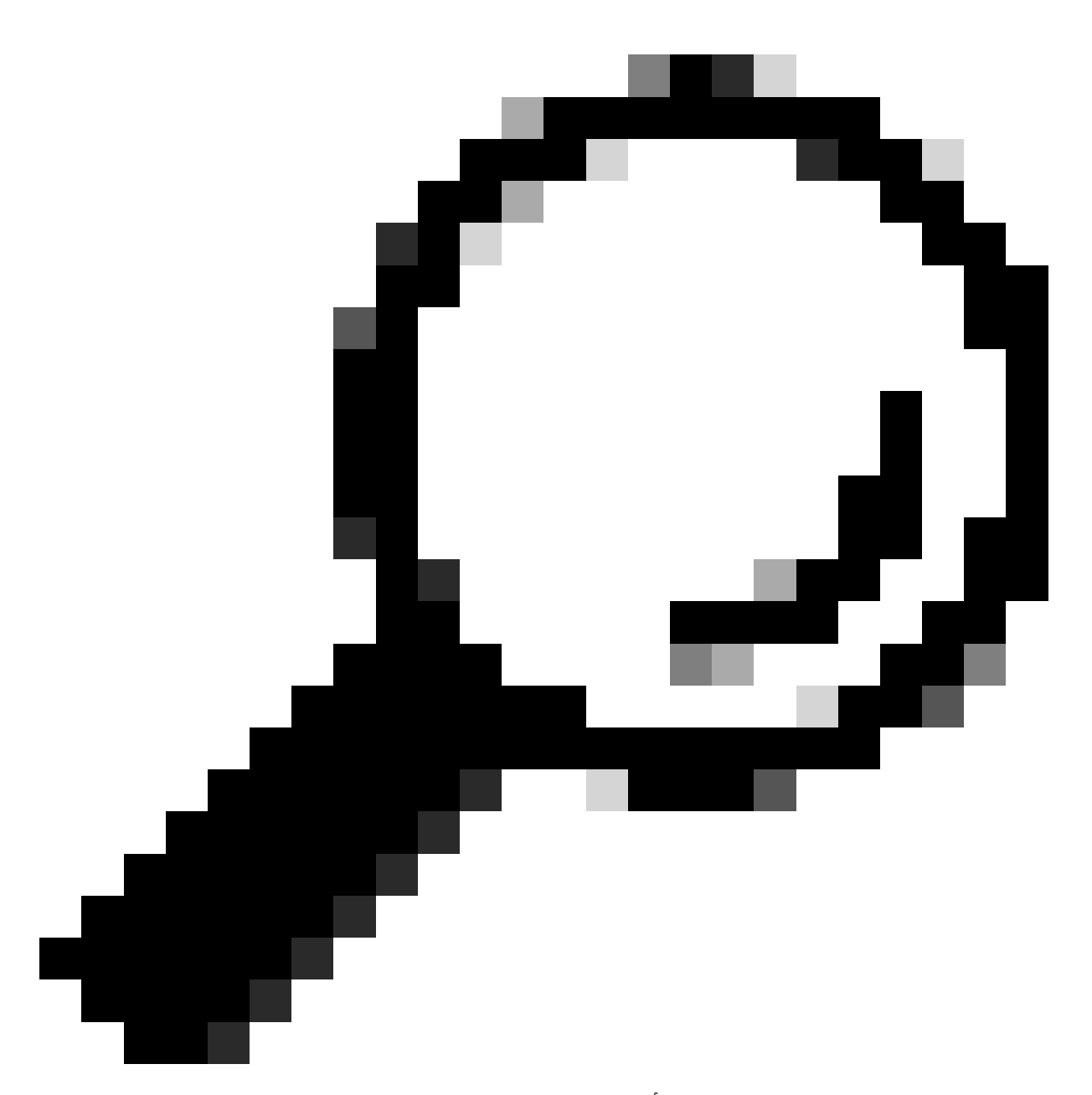

مق ،ةيقرتلا ةنايص ةذفان ءانثأ تقولا ريفوتو لاصتالا لكاشم عنمل :حيملت اقبسم C9800 flash اقربسم.

تيبثتالا ةيلمعب حومسم ريغ :3 ةلكشما.

لامكإ لبق install activate issu رمألا رادصإ دنع قيبطتلل الباق ويرانيسلا اذه نوكي AP. ل قبسملا ليزنتلا

<#root>

install\_activate: START Tue Feb 6 19:09:10 Pacific 2024 System configuration has been modified. Press Yes(y) to save the configuration and proceed. Press No(n) for proceeding without saving the configuration. Press Quit(q) to exit, you may save configuration and re-enter the command. [y/n/q] Building configuration... [OK]Modified configuration has been saved install\_activate: Activating ISSU NOTE: Going to start Activate ISSU install process STAGE 0: System Level Sanity Check ---- Verifying install\_issu supported ------ Verifying standby is in Standby Hot state ------ Verifying booted from the valid media ------ Verifying AutoBoot mode is enabled ------ Verifying Platform specific ISSU admission criteria ---CONSOLE: FAILED: Install operation is not allowed.

Reason -> AP pre-image download is mandatory for hitless software upgrade.

Action -> Trigger AP pre-image download. FAILED: Platform specific ISSU admission criteria ERROR: install\_activate exit(2 ) Tue Feb 6 19:09:43 Pacific 2024

مث لوصولا ةطقن ةروصل قبسملا ليزنتلا رماً ليغشتب مق ،تالاحلا هذه لثم يف :لحلا ليزنت ناك اذإ .لوصولا ةطقنل قبسملا ليزنتلا لامتكا دعب طقف طيشنتلا يف رمتسا مكحتلا ةدحوو لوصولا ةطقن نيب طابترالا نم ققحتف ائيطب لوصولا ةطقن.

<#root>

У

WLC#terminal monitor WLC#

ap image predownload

\*Feb 12 13:26:21.829: %UPGRADE-5-AP\_SW\_UPDATE\_LOG\_MSG: Chassis 1 R0/0: wncmgrd: AP SW update PREPARE: predownload is in progress

WLC#

show ap image

Total number of APs : 9 Number of APs Initiated : 0 Downloading : 0 Predownloading : 0 Completed downloading : 1 Completed predownloading : 1 Not Supported : 0 Failed to Predownload : 0

Predownload in progress : Yes

AP Name Primary Image Backup Image Predownload Status Predownload Version Next Retry Time Retry Count M

APO0f6.63c8.6a14 17.9.4.27 17.9.5.47 Complete 17.9.5.47 0 0 CAPWAP AP38ED.18C6.0C60 17.9.4.27 17.9.5.47 None 0.0.0.0 N/A 0 N/A AP703.79D6.0A00 17.9.4.27 17.9.5.47 None 0.0.0.0 N/A 0 N/A AP7488.BB66.1CF2 17.9.4.27 17.9.5.47 None 0.0.0.0 N/A 0 N/A AP4C71.0DC8.9D3A 17.9.4.27 17.9.5.47 None 0.0.0.0 N/A 0 N/A AP6C71.0DF4.29CC 17.9.4.27 17.9.5.47 None 0.0.0.0 N/A 0 N/A APA4B2.3986.C900 17.9.4.27 17.9.5.47 None 0.0.0.0 N/A 0 N/A APA4B2.3986.C900 17.9.4.27 17.9.5.47 None 0.0.0.0 N/A 0 N/A APA4B3.0E5B.3E30 17.9.4.27 17.9.5.47 None 0.0.0.0 N/A 0 N/A APA453.0E5B.3E30 17.9.4.27 17.9.5.47 None 0.0.0.0 N/A 0 N/A WLC# \*Feb 12 13:36:32.832: %UPGRADE-5-AP\_SW\_UPDATE\_LOG\_MSG: Chassis 1 R0/0: wncmgrd: AP SW update Predownload is successful . <--AP predownload completed

WLC#

install activate issu

<-- Then activate ISSU upo

install\_activate: START Mon Feb 12 13:26:50 Pacific 2024
install\_activate: Activating ISSU
\*Feb 12 13:26:50.895: %INSTALL-5-INSTALL\_START\_INFO: Chassis 1 R0/0: install\_engine: Started install ac
NOTE:

Going to start Activate ISSU install process

قباسلا رادصإلا ىل ماظنلا ةدوع :4 ةلكشملا.

ىلٍا عجري ماظنلاا نأ ودبي ەنأ وە ISSU ىلٍا ةيقرتلا ءانثأ ثدحت يتلا ةعئاشلا ثادحألا نم دعب ماظنلا ليمحت ةداعا دنع .ةيقرتلا ءاەتنا دعب ةقباسلا رادصإلا تاعاس ىلإ ەدحو ءارولا تقۇملا ةيحالص تەتنا اذإ .يئاقلتلا فاقيإلا تقۇم ليغشت متي ،ةديدج ةروص طيشنت ىرخأ ةرم زاەجلا ليمحت ديعيو ،تيبثتلا ةيلمع ضاەجإ متي ،ةديدجلا ةروصلا ذيفنت لبق .جمانربلا ةروص نم قباسلا رادصإلا مادختساب ەديەمت متيو

تقولاا) تاعاس 6 نوضغ يف 'install commit' رمألا رادصإ نم دكأت ،ةلكشملا هذه بنجتل :لحلا مزتلملا عضوملا ىلإ ماظنلا عجري نأ نكمي الإو ،'install activate issu' رمألا نم (يضارتفالا يلصألا.

<#root>

WLC#

show issu state detail

Current ISSU Status: In Progress

\_\_\_\_\_

Previous ISSU Operation: N/A

System Check Status \_\_\_\_\_ Platform ISSU Support Yes Standby Online Yes Autoboot Enabled Yes SSO Mode Yes Install Boot Yes Valid Boot Media Yes Operational Mode HA-REMOTE \_\_\_\_\_ Added Image: Name Compatible -----17.09.05.0.6450 Yes Operation type: Step-by-step ISSU Install type : Image installation using ISSU Current state : Activated state Last operation: Switchover Completed operations: **Operation Start time** \_\_\_\_\_ Activate location standby chassis 2/R0 2024-02-12:13:27:12 Activate location active chassis 1/R0 2024-02-12:13:38:43 Switchover 2024-02-12:13:43:10 State transition: Added -> Standby activated -> Active switched-over Auto abort timer: automatic, remaining time before rollback: 04:25:37 <-- Remaining time before rol</p> Abort Reason: N/A Running image: bootflash:packages.conf Operating mode: sso, terminal state reached WLC# show install summary [ Chassis 1/R0 2/R0 ] Installed Package(s) Information: State (St): I - Inactive, U - Activated & Uncommitted, C - Activated & Committed, D - Deactivated & Uncommitted \_\_\_\_\_ Type St Filename/Version \_\_\_\_\_ IMG U 17.09.05.0.6450 <-- System is activated but uncommited \_\_\_\_\_ Auto abort timer: active , time before rollback - 04:25:52 <-- Remaining time before rollback \_\_\_\_\_

WLC#

install commit

<-- Commit the new code

install\_commit: START Mon Feb 12 15:20:35 Pacific 2024
install\_commit: Committing ISSU

\*Feb 12 15:20:36.362: %INSTALL-5-INSTALL\_START\_INFO: Chassis 2 R0/0: install\_engine: Started install co NOTE: Going to start Commit ISSU install process

STAGE 0: System Level Sanity Check

---- Verifying install\_issu supported ------ Verifying standby is in Standby Hot state ------ Verifying booted from the valid media ------ Verifying AutoBoot mode is enabled ------ Verifying Platform specific ISSU admission criteria ---Finished Initial System Level Sanity Check

STAGE 1: Dispatching the commit command to remote

\_\_\_\_\_

--- Starting install\_commit\_remote ---Performing install\_commit\_remote on Chassis remote [1] install\_commit\_remote package(s) on chassis 1/R0 [1] Finished install\_commit\_remote on chassis 1/R0 install\_commit\_remote: Passed on [1/R0] Finished install\_commit\_remote

SUCCESS: install\_commit Mon Feb 12 15:21:12 Pacific 2024

WLC#

\*Feb 12 15:21:12.367: %INSTALL-5-INSTALL\_COMPLETED\_INFO: Chassis 2 R0/0: install\_engine: Completed inst

WLC#

show issu state detail

<-- Verify ISSU state is successful

Current ISSU Status: Enabled

Previous ISSU Operation: Successful

System Check Status

Platform ISSU Support Yes Standby Online Yes Autoboot Enabled Yes SSO Mode Yes Install Boot Yes Valid Boot Media Yes Operational Mode HA-REMOTE

No ISSU operation is in progress

WLC#
show install summary
<--- Verify new code is Activated & Committed
[ Chassis 1/R0 2/R0 ] Installed Package(s) Information:
State (St): I - Inactive, U - Activated & Uncommitted,
C - Activated & Committed, D - Deactivated & Uncommitted
Type St Filename/Version
IMG c 17.09.05.0.6450
Auto abort timer: inactive</pre>

ىلا يدؤي اذهو .install auto-abort-timer stop رمألا مدختساً ،يئاقلتلا تقوْملا فاقيال (يرايتخإ) يئاقلتلا فاقيإلا تقو دعب ةيقرتلا ةيلمع ءاهنا متي ال ثيحب ءاهنإلا تقوْم فاقيا يضارتفالا.

#### <#root>

WLC#

install auto-abort-timer stop

install\_auto\_abort\_timer: START Mon Feb 12 15:13:59 Pacific 2024
Abort timer cancelled, auto-rollback will not take place
Please use 'install abort issu' to rollback the ISSU upgrade
SUCCESS: install\_auto\_abort\_timer Mon Feb 12 15:14:00 Pacific 2024

WLC#

show install summary

IMG U 17.09.05.0.6450

<-- You still need to commit new image to persist

\_\_\_\_\_

Auto abort timer: inactive <-- Remaining time before rollback. Commit still needed for new image to per

\_\_\_\_\_

(يرايتخإ) عن الماهجال الماه عن الماه عن الماه عن الماه عن الماه عن الماه عن الماه عن (يرايتخ) assu auto-abort-timer. المروصل المي المي المان المي المان المي الماه الماه الماه الماه الماه الماه الماه الماه الماه الماه.

<#root>

WLC#

install activate issu auto-abort-timer

?

<30-1200> Number of minutes the abort-timer is set for

### نيوكتلا قفاوت :5 ةلكشملا

ببستت نأ نكميو ديدجلا IOS-XE رادصإ عم ةقفاوتم تانيوكتلا ضعب نوكت نأ نكمي ال ليمحت ةداعإ يف نيوكتلا ةنمازم لشف تاللح ببستت .ةيقرتلا ءانثأ لكاشم ثودح يف . قول صألا جمانربلا ةروص ىلإ ةدوعلاو ةيطايتحالا مكحتلا قدحو. قفاوت تالكشمب ةمئاق ريفوت .ءيسملا نيوكتلا ةلازاب مق ،نيوكتلا لكاشم لحل ISSU. نم ةيقرتلا تايلمع ءانثأ اهتيؤر تمت يتلا اعويش رثكألا نيوكتلا

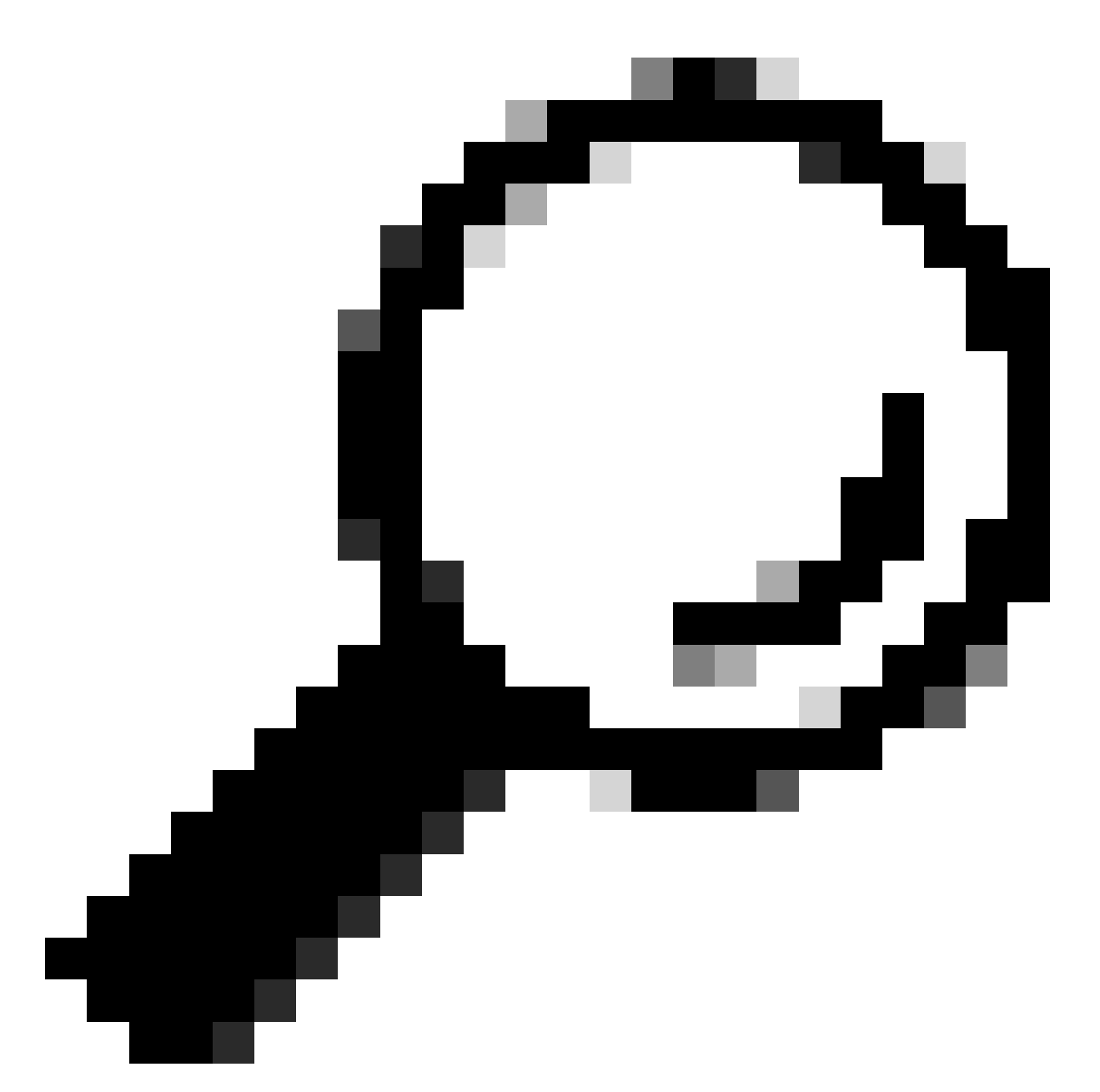

لوصحلل "فدەلا ةروصلا رادصإ تاظحالم" يف "ةيقرتلا لبق" مسق امئاد عجار :حيملت اەتاعارم بجي يتلا نيوكتلا تاليدعتو جماربلا تارييغت لوح ةمەم ليصافت ىلع .ةيقررتلا لبق

ةباحسلا يف مكحتلا ةدحو يف HA ةهجاو يف أطخ - ةقباطملا ريغ رماوألا ةمئاق

رفوت تاهجاو فيرعتب WLCs C9800-CL موقت امدنع ISSU ةيقرت يف ةعىئاشلا ءاطخألا نم ىلع ISSU ةيلمع ءاهنإل (MCL) ةقباطتملا ريغ رماوألا ةمئاق ىلإ يدؤي امم ةفلتخم ةيلاع .ةطشنلا مكحتلا ةدحو

نكمملاا نم نوكي نلف ،ةفلتخم HA تامجاو امب كب ةصاخلا مكحتلا تادحو تناك اذإ :لحلا يف HA ةمجاو طيطخت نأ نم دكأتو كيدل مكحتلا تادحو رشن ةداعإب مق .ISSU رايعم مادختسإ مكحتلا يتدحو نم لكل ەسفن وە ةيرەاظلا ةئيبلا.

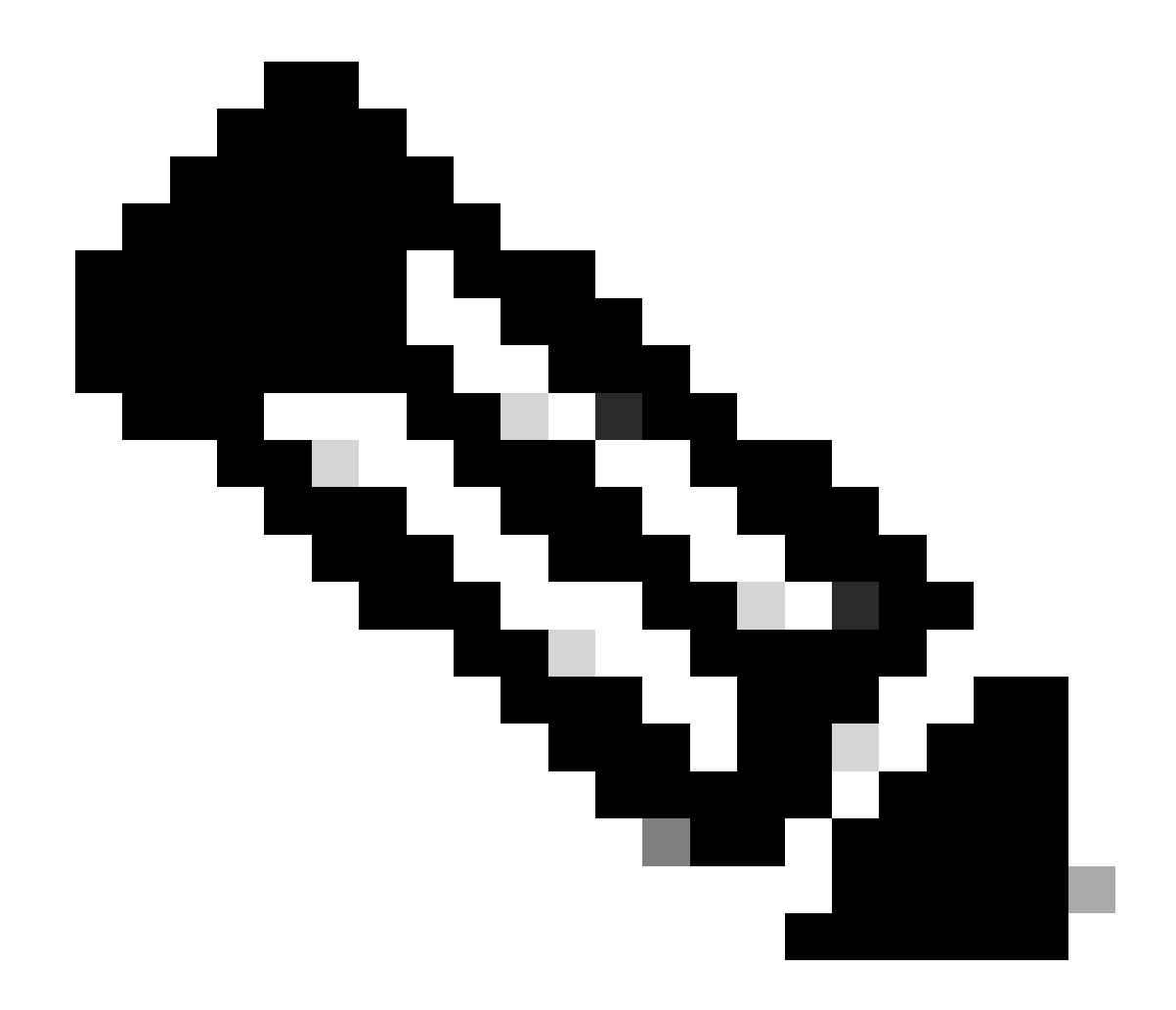

مكحتلا ةدحو يف CL-080 ةكبشلا ةمجاو تانييعت مسق ىلإ عجرا :ةظحالم قيكلساللا Cisco Catalyst 9800-CL من ليلدل .

#### <#root>

WLC#

show redundancy config-sync failures historic mcl

Mismatched Command List

-interface GigabitEthernet3

<-- Gi3 is detected as MCL leading to config sync failure.

! <submode> "interface"
negotiation auto
no mop enabled
no mop sysid
! </submode> "interface"

```
WLC#
```

show romvar

ROMMON variables: SWITCH\_NUMBER = 1 CHASSIS\_HA\_IFNAME = GigabitEthernet3

<-- HA Interface differs

CHASSIS\_HA\_IFMAC = XX:XX:XX:XX:XX SWITCH\_PRIORITY = 2

WLC-stby#

show romvar

ROMMON variables: SWITCH\_NUMBER = 2 CHASSIS\_HA\_IFNAME = GigabitEthernet1

<-- HA Interface differs

CHASSIS\_HA\_IFMAC = YY:YY:YY:YY:YY:YY SWITCH\_PRIORITY = 1

لاجملا - ةقباطتم ريغ رماواً ةمئاق

```
مت اذإ ISSU مادختساب رادصإ يأ ىل| Cisco IOS 17.3.x نم مكحتلا ةدحو ةيقرت لشفت نأ نكمي
لاجملا رمأ نيوكت.
```

نم لاجملا رمأ ةلازا مت دق هنأل ISSU ةيقرت ءدب لبق no domain رمألا ليغشتب مق :لحلا Cisco IOS 17.6.x.

<#root>

WLC#

show redundancy config-sync failures mcl

Mismatched Command List

-domain example.local. <-- Run "no domain" from configuration

```
! <submode> "cent_domain"
! </submode> "cent_domain"
```

HSRP تارابتخإ - ةقباطتملا ريغ رماوألا ةمئاق

مت اذإ ISSU مادختساب رادصإ يأ ىلإ Cisco IOS 17.3.x نم مكحتلا ةدحو ةيقرت لشفت نأ نكمي

رمألا نيوكت snmp-server enable traps hsrp.

رمألاا ةلازاب مق :لحلا snmp-server enable traps hsrp نم ألاا المانية العازاب مق العن العن العن العن العن العن ا نم رمألا اذه قلازا تمت دق Cisco IOS 17.4.x.

<#root>

WLC#

show redundancy config-sync failures mcl

Mismatched Command List

-snmp-server enable traps hsrp

<-- Remove hsrp trap

حلاص ريغ WPA3 AKM - للحملا عاجراٍ زمر

تناك اذإ ISSU مادختساب هدعب امو Cisco IOS 17.9.x ىلإ مكحتلا ةدحو ةيقرت لشفت نأ نكمي ةقداصملا حاتفم ةرادإ نود WPA3 عم حيحص ريغ لكشب اهنيوكت مت WLAN ةكبش كانه بلطتت ،ةحلاص ةعومجم كيدل نوكي نأ ايمازلإ نوكي ،Cisco IOS 17.9.x رادصإ عدب دنع .(AKM) قلبشلا يف مكحتلا رصنع تفشتكا اذإ ،ISSU ةيلمع ءانثأ .WPA3 ل WPA3 ةملعم ضرف قنمازم لشف ىلإ يدؤت اهنإف ،حلاص ريغ WPA3 نيوكت (WLC) ةيكلساللا قيلحملا .نيوكتلا

ISSU. ةيقرت ءدب لبق WPA3 ل بسانملا AKM نيوكت قيرط نع ةلاحلا هذه بنجت :لحلا

<#root>

WLC#

show redundancy config-sync failures prc

PRC Failed Command List

wlan test 1 test
! <submode> "wlan"

- no shutdown <-- The wlan shuts down due to the invalid WPA3 configuration

! </submode> "wlan"

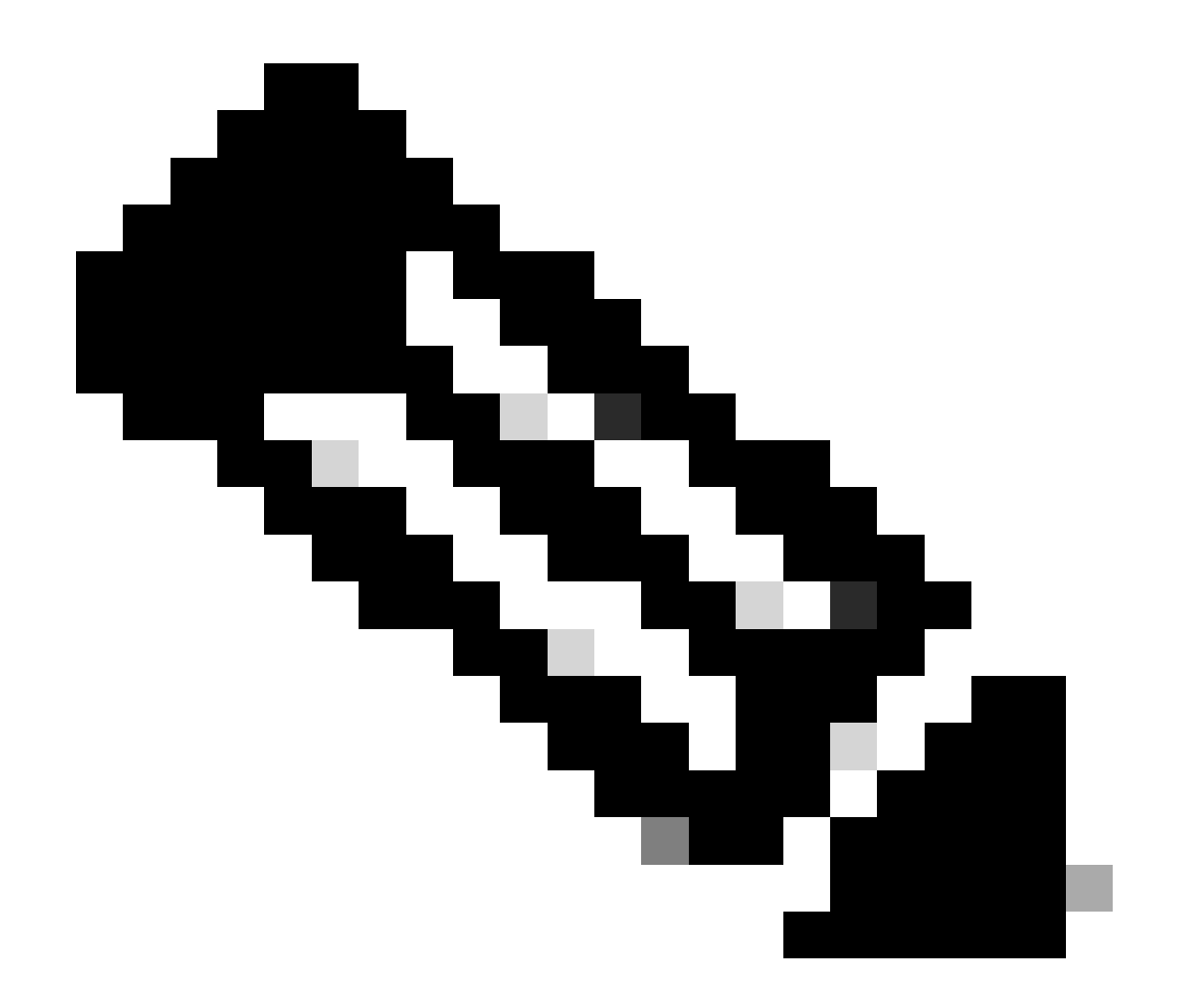

نيوكت ليلد نم Wi-Fi Protected Access 3 :لصفلا عجار ،WPA3 ليكشتل :ةظحالم قلسلسلا نم ةيكلساللا مكحتلا قدحو جمانرب

### جمانرب تيبثت ضاهجإ

لامتكالاا لبق ذيفنتلا فاقيإ تيبثت

عاغلإل install abort issue رمألاا مادختساب ايودي جمانرب ةروص طيشنت فاقيإ كنكمي جمانربلا تيبثت لبق ليغشتلا ديق ناك يذلا رادصإلا ىلإ ماظنلا ةداعإو ةيلاحلا ةيلمعلا مازتلالا تيبثت رمأ رادصإ لبق رمألا اذه مدختسأ .ديدجلا.

<#root>

WLC#terminal monitor WLC#

install abort issu

install\_abort: START Fri Jan XX 16:50:00 EDT 2024
<5>%INSTALL-5-INSTALL\_START\_INFO: R0/0: install\_engine: Started install abort ISSU

ISSU. ةلاح نم ققحت ءاەتنالا درجمب

<#root>

WLC#

show issu state detail

Current ISSU Status: Enabled

Previous ISSU Operation: Abort Successful

system Check Status

Platform ISSU Support Yes Standby Online Yes Autoboot Enabled Yes SSO Mode Yes Install Boot Yes Valid Boot Media Yes

No ISSU operation is in progress

تيبثتلا ةلاح حسم

فيظنت كنكميف ،ضامجإ رمألا رادصإب امحسم رذعت اميف بوغرم ريغ ISSU ةيلمع كانه ناك اذإ ايودي ةيلخادلا تيبثتلا تالاح.

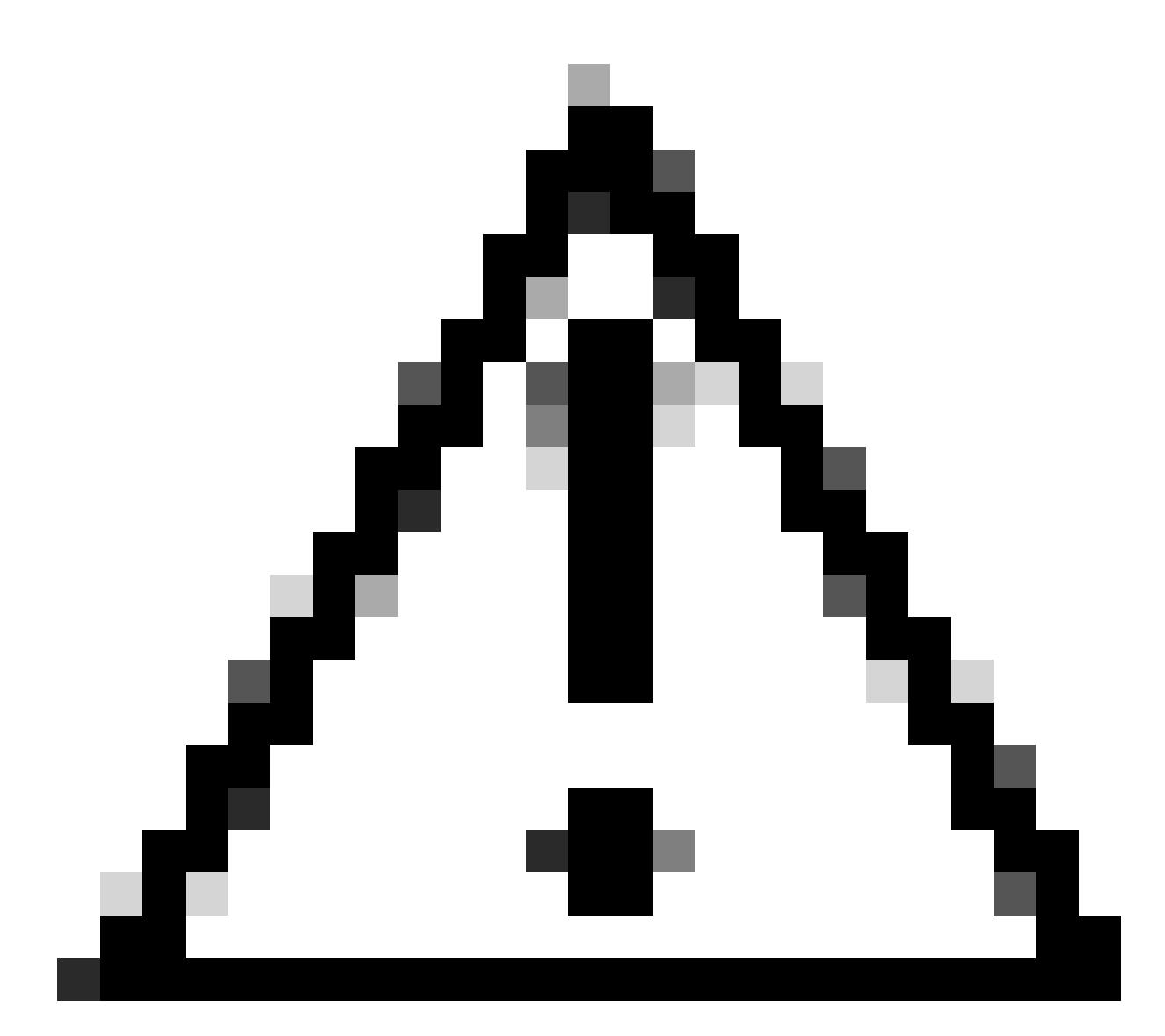

ةلاح ةيلمع حسمل ليمحت ةداعإ بلط نكمي هنأل رذحب ءارجإلاا اذه مدختسأ :ريذحت تيبثتلاا.

<#root>
WLC#
conf t
WLC(config)#
service internal
WLC(config)#
end

<sup>.</sup>ماعلا نيوكتلا عضو يف ةيلخادلا ةمدخلا نيكمتب مق .1

2. رمألا مادختساب ISSU ةلاح فيظنتب مق

<#root>

WLC#

clear install state

3. دمألا مادختساب تيبثتال قالح نم ققحت. 4. ماعلا نيوكتال عضو يف قيلخادا قمدخاا ليطعت.

<#root>
WLC#
conf t
WLC(config)#
no service internal
WLC(config)#

end

### ةحصلا نم ققحتلا

ةقباطتملا ريغ رماوألا ةمئاق نم ققحتلاو ةيقرتلا ةيلمع نم ققحتلل.

#show install summary
#show issu state detail
#show install log
#show chassis rmi
#show redundancy
#show ap image
#show redundancy config-sync failures mcl
#show redundancy config-sync failures historic mcl
#show redundancy config-sync failures bem
#show redundancy config-sync failures prc

### ةلص تاذ تامولعم

Cisco Wireless Solutions Software

<u>قيكلساللا LAN تاكبش يف مكحتلا تادجول اهب ىصوملا Cisco IOS XE تارادصا</u>

Catalyst 9800 Wireless LAN Controllers

- <u>عدخو تاحيملت :امضيفختو Catalyst 9800 مكحتلا تادحو ةيقرت</u>
- <u>C9800 تيبثتلا عاضوا رييغت (C980</u>
- <u>C9800 ەب ىصوملا ROMMON رادصا</u>
- <u>تارادصإلا نيب ISSU معد</u> •
- <u>عيرساا ءدٻارا ليالد | Catalyst 9800 يالع رفوتارا يالاع SSO نيوڭت</u>
- <u>كەلاكا 59800 تېۋرتلا قېلمع</u>
- <u>عيرسا حيحصتا او قيقرتا اليالد</u>

ةمجرتاا مذه لوح

تمجرت Cisco تايان تايانق تال نم قعومجم مادختساب دنتسمل اذه Cisco تمجرت ملاعل العامي عيمج يف نيم دختسمل لمعد يوتحم ميدقت لقيرشبل و امك ققيقد نوكت نل قيل قمجرت لضفاً نأ قظعالم يجرُي .قصاخل امهتغلب Cisco ياخت .فرتحم مجرتم اممدقي يتل القيفارت عال قمجرت اعم ل احل اوه يل إ أم اد عوجرل اب يصوُتو تامجرت الاذة ققد نع اهتي لوئسم Systems الما يا إ أم الا عنه يل الان الانتيام الال الانتيال الانت الما